# Lab 1 Introduction to MATLAB

#### Step 0 – Start MATLAB

- Start MATLAB. Click the search icon in lower-left and type matlab into the search bar then click on Matlab
- Use ALT+Tab to switch between windows.
- Use ALT+Shift+Tab to switch the other way.
- You may want to maximize the MATLAB window and switch between MATLAB and this PDF file.
- You may want to have the PDF next to the MATLAB widow.

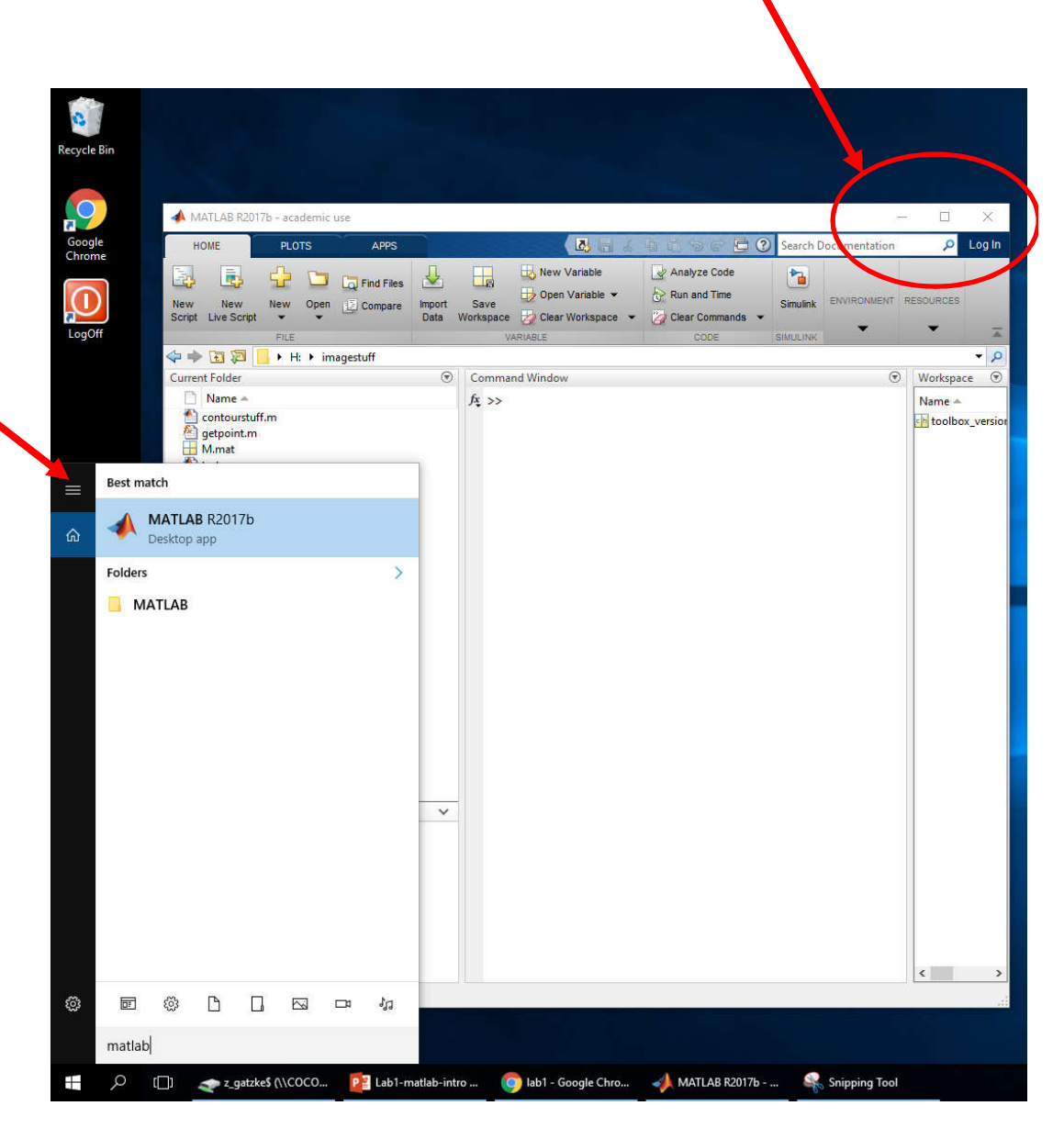

Maximize

# Step 1 – MATLAB Interface

- The main part of the MATLAB interface is the central Command Window
- You can type commands into this window
- At the command prompt >> in the command window type the command:

#### pwd

- and hit enter.
- This displays the current directory!

#### **Command Window**

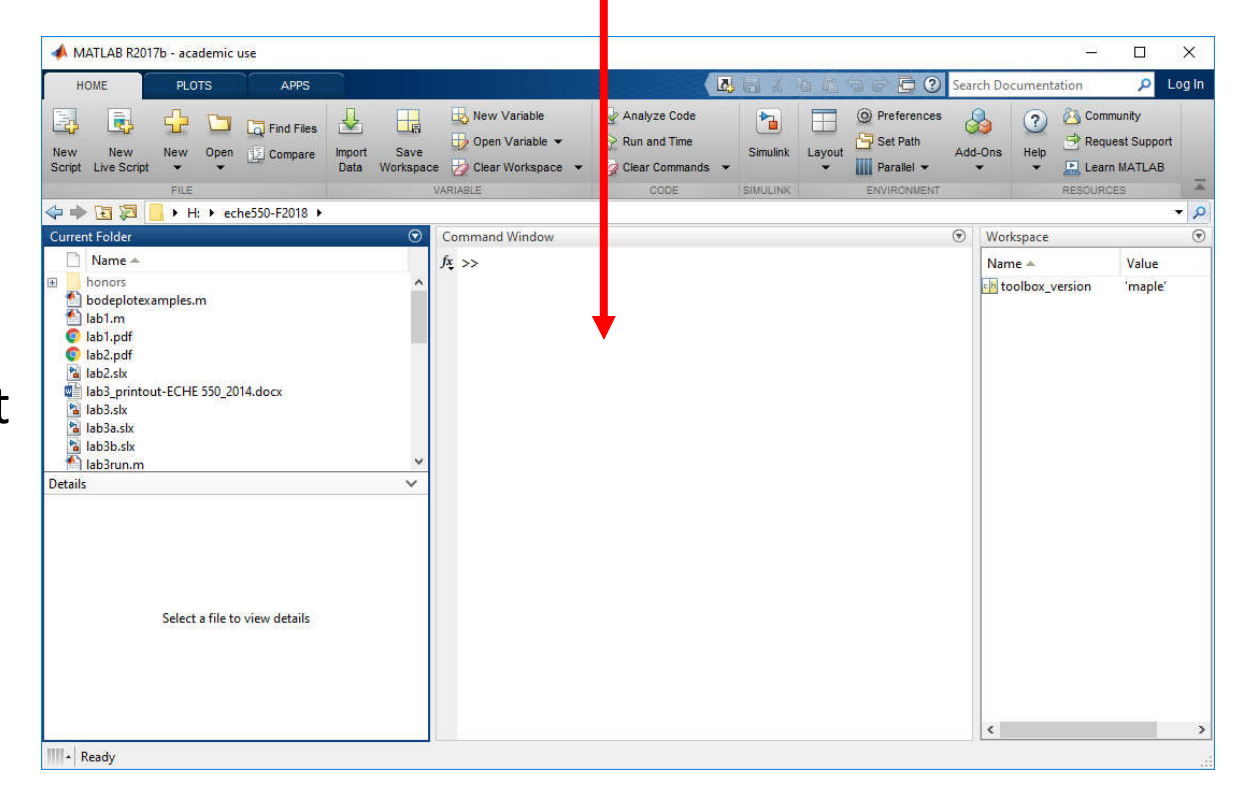

## Step 2 – Set the Working Directory

- You need to set where MATLAB saves files!
- Click on the folder icon and select your working folder for this class.
- This is where you save your files!
- MATLAB files mostly have a ".m" extension.
- Example:

lab1.m

hw5.m

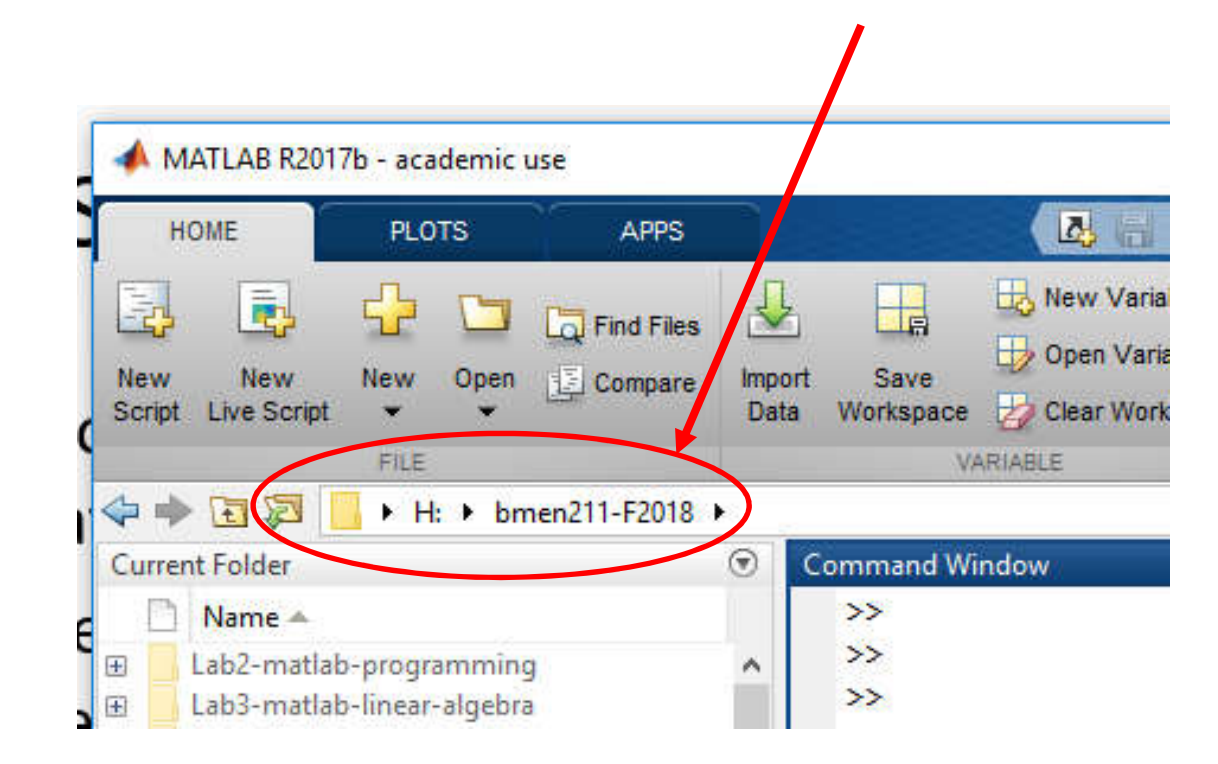

#### Step 3 – Start the Editor

 In the middle section where you see >> type the word:

#### edit

- Hit return to start the editor.
- The editor is just a text file editor, but it has extra MATLAB functions.
- The editor starts "docked" in the central part of the window.
- The command window is at the bottom now.

| VARIABLE CODE S |
|-----------------|

#### Step 4 – Save Your File

- Your MATLAB should now look like the image.
- Click on "Save" under the Editor tab to save your file.
- YOU CANNOT USE SPACES IN FILE NAMES!
- Give your file the name lab1
- The .m extension will be appended on automatically when it saves.

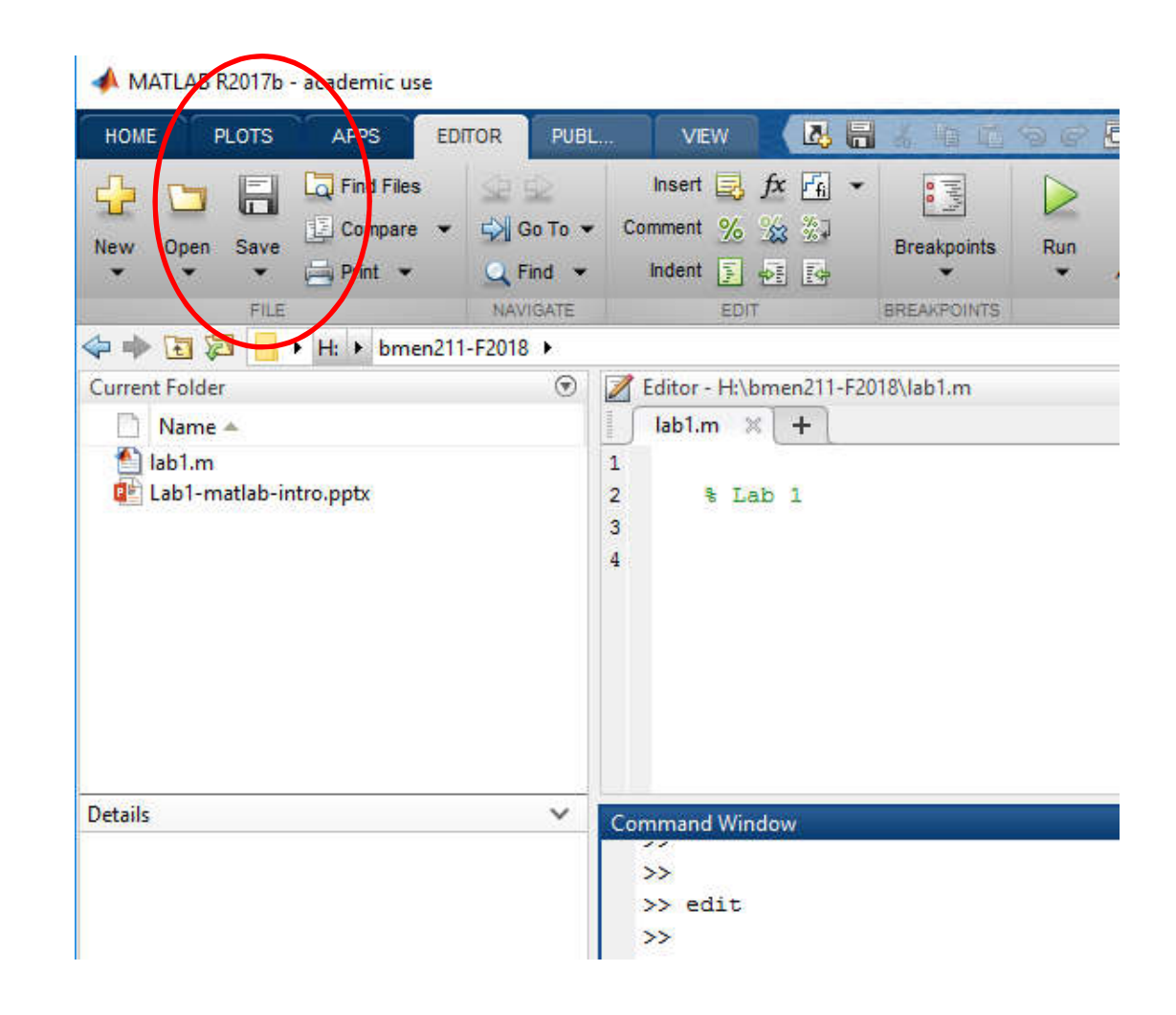

#### Step 5 – Comments

- Comments in MATLAB follow the % operator.
- Anything after a % will be ignored.
- Comments show in green in the editor.
- Add some comments to your file using the editor window.
- Obviously, use your name, not George's!

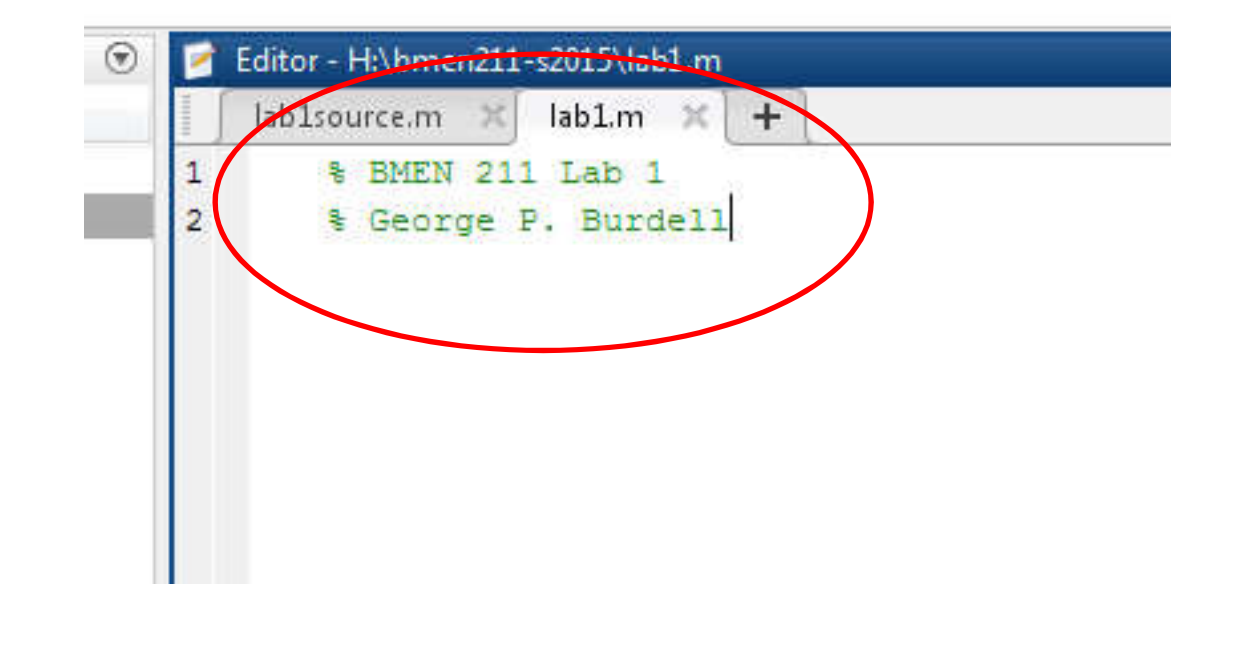

#### Step 6 – Make Variables with Integers

- MATLAB allows you to assign values to variables.
- In the editor window type the following two lines: k=1 p=5
- Click the green triangle run button. This runs the script and you see the values in the command window.
- NOTE, the variables appear in the Workspace Window.

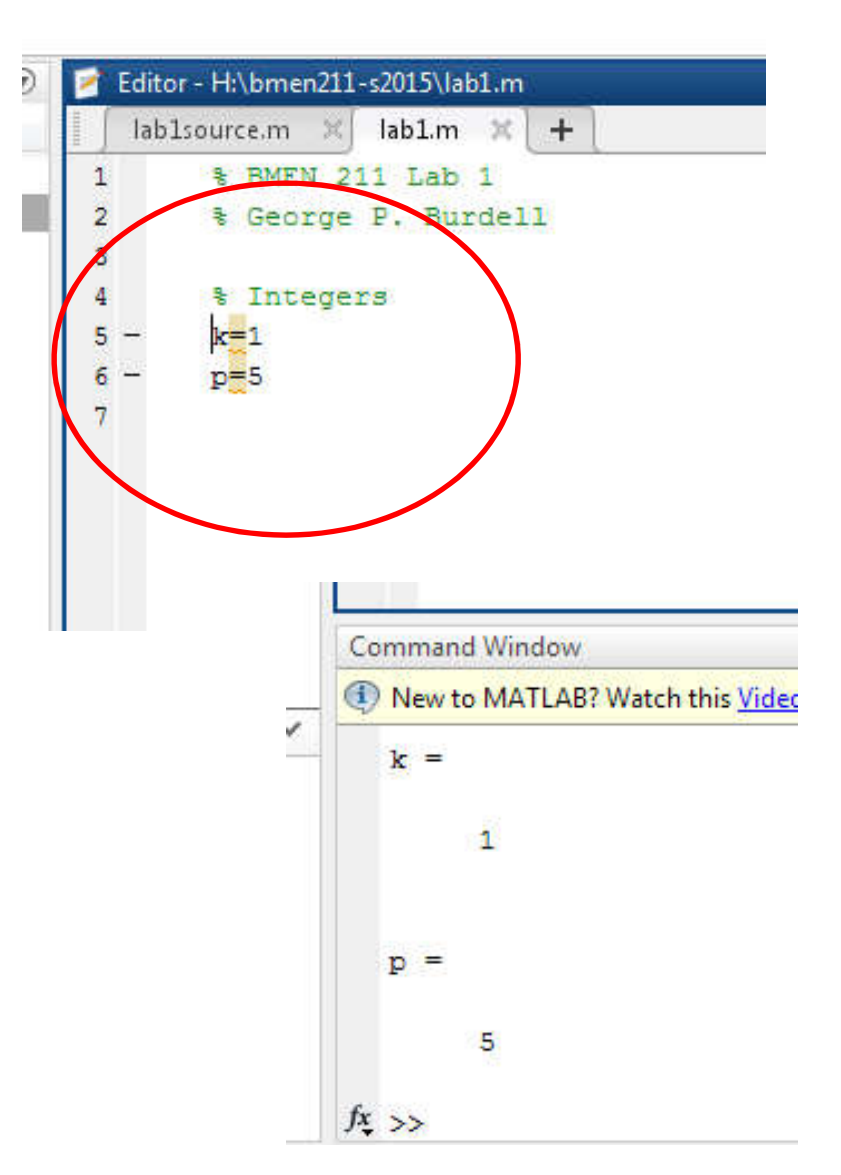

#### Step 7 – Make Variables with Real Values

- In the editor window type the following two lines: pi=3.141 epsilon=0.001
- Click the green triangle run button or hit F5. This runs the script and you see the values in the command window.
- You could type commands in the command window, but you will make many mistakes.
- NOTE, the Workspace Window is always updated.

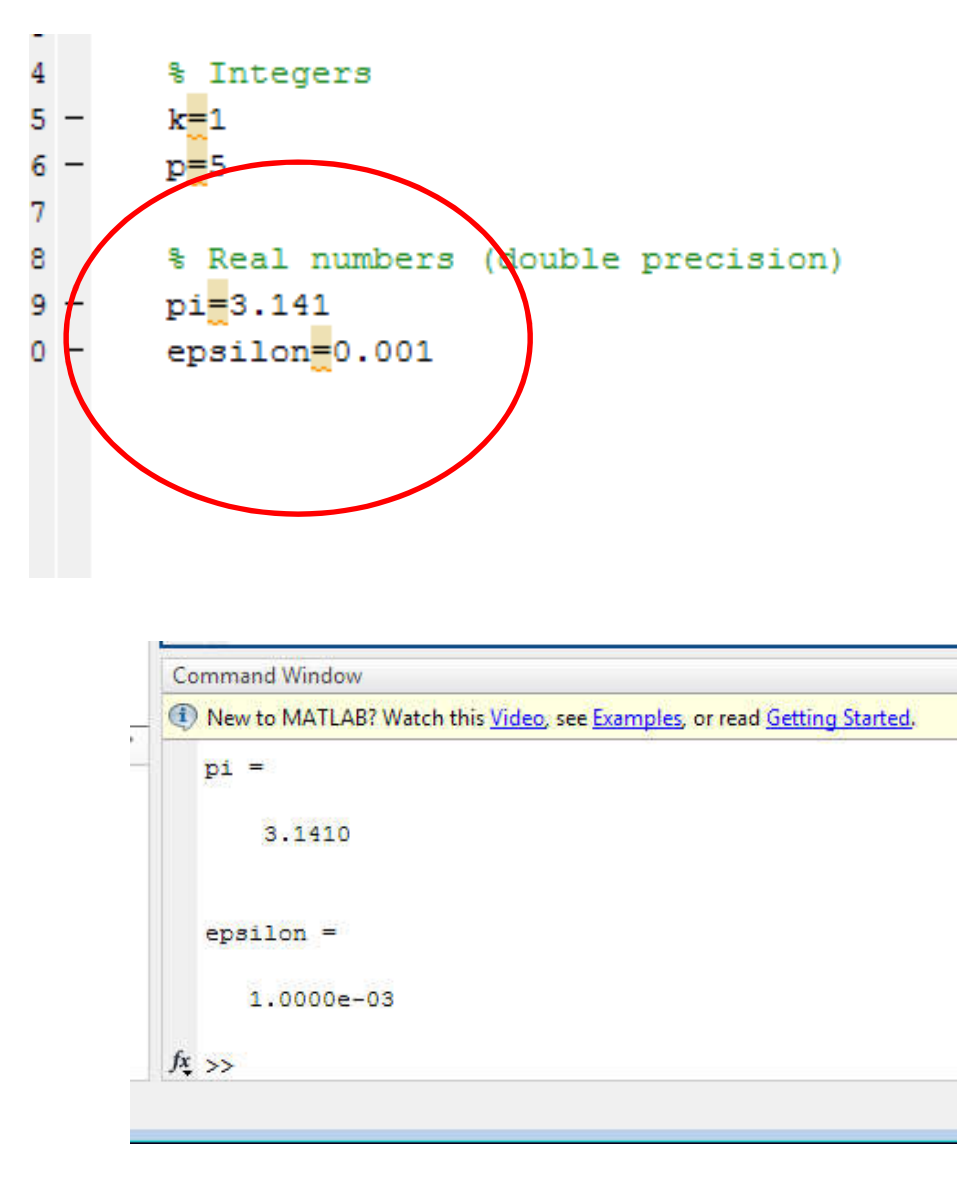

### Step 8 – Boolean True/False Values

- Boolean values represent true or false.
- MATLAB uses 1 for TRUE and 0 for FALSE.
- In the editor window type the following two lines: flag1 = (1 < 0) flag2 = (1 > 0)
- Click the green triangle run button or hit F5.
- NOTE, the variables cannot have spaces or start with a number!

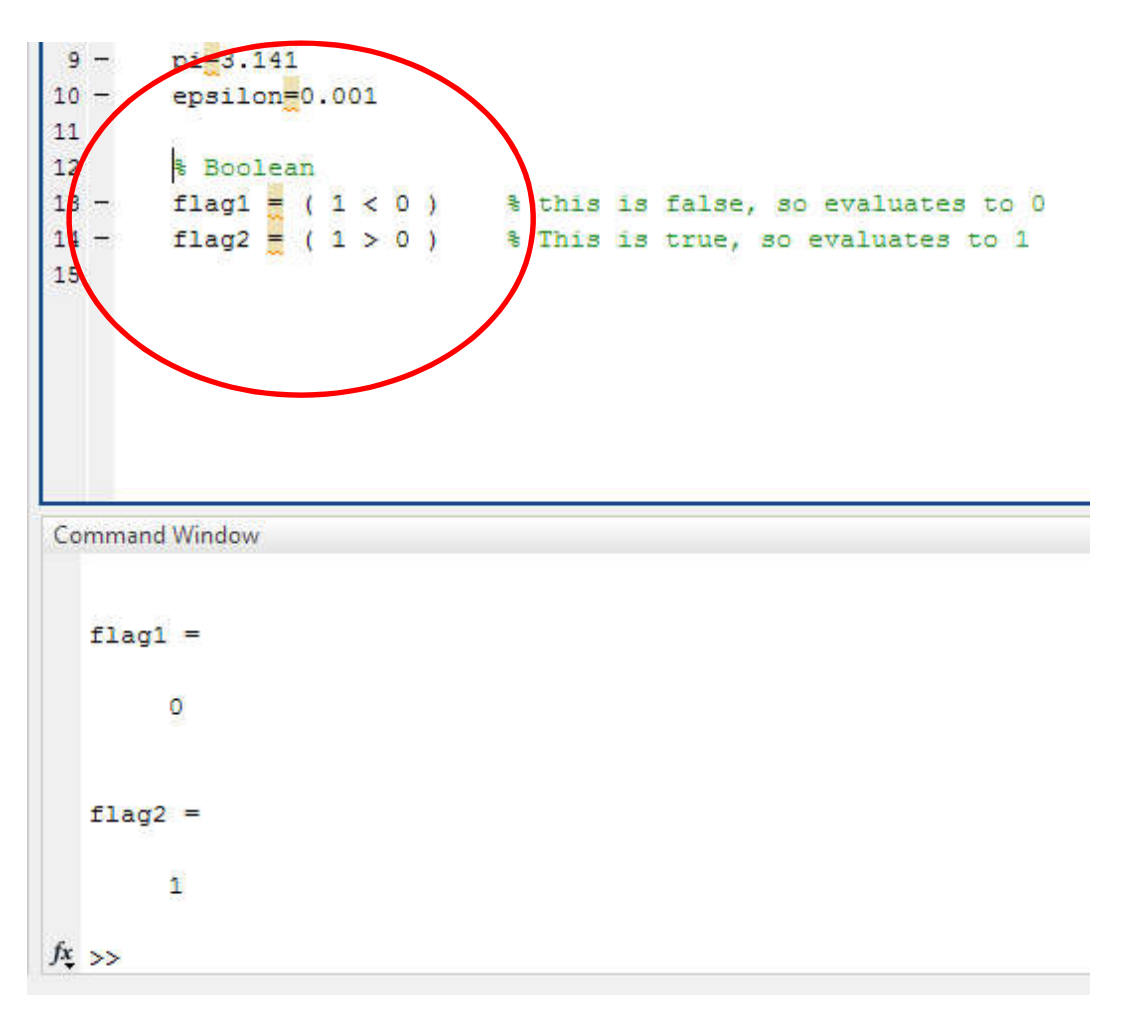

# Step 9 – Help

- There are many relational operators in MATLAB.
- In MATLAB the amperstand
  "&" means logical AND
- In MATLAB, the pipe "|" means logical OR
- MATLAB has a help command. In the editor window type the following line:

#### help relop

- Click the green triangle run button or just hit F5.
- Scroll up and down to read.
- Or type in **doc relop**

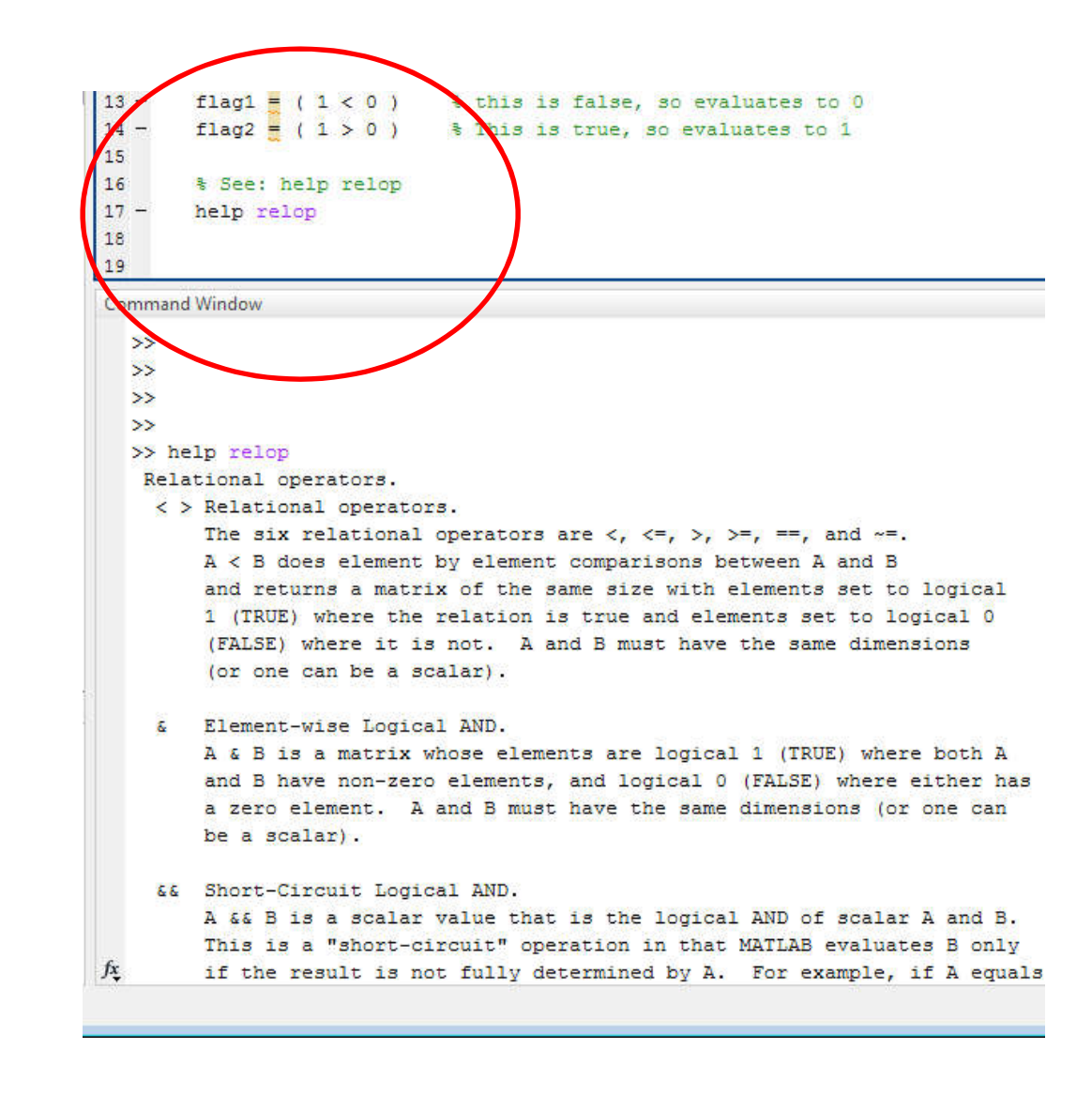

### Step 10 – Arrays

- Arrays Arrays contain multiple pieces of data indexed along one or more dimensions.
- A vector can be seen as a 1D array of real numbers.
- A matrix can be seen as 2D array of real numbers.
- Type the following into the editor window:

b=[ 1 2 3 4 5 6] b(1)

• Run the file. What does this do?

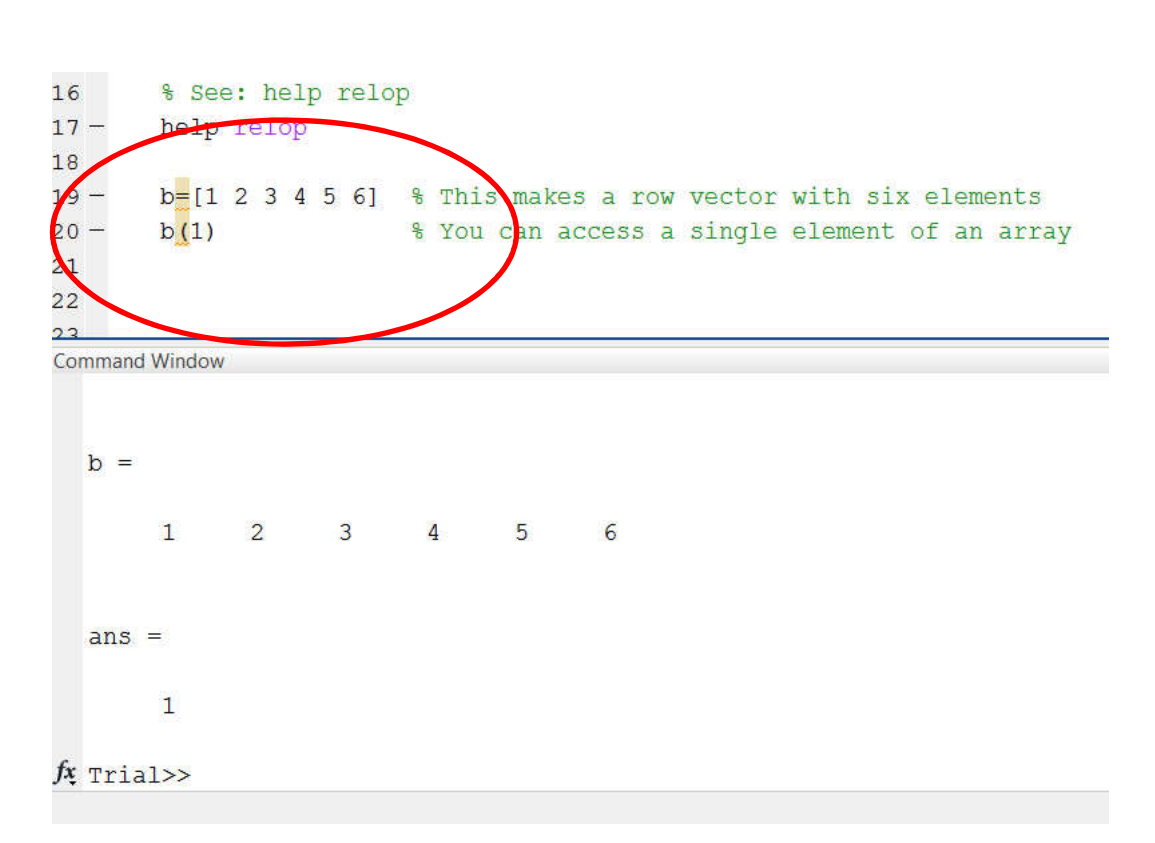

### Step 11 – Array indexing

- You can make an array using square brackets.
- You can access information in an array using an index inside parenthesis.
- MATLAB starts the index counter at 1.
- Type the following into the editor window: b(1:3)

# b(4:end)

Run the file. What does this do?

| ( | 19<br>20<br>21<br>22<br>2 |       | b=[1<br>b(1)<br>b(1:<br>b(4: | 1 2 3 4<br>:3)<br>:end) | 5 61 | % Thi<br>% You<br>% You<br>% The | s mal<br>can<br>can<br>end | kes a<br>acces<br>acces<br>opera | row<br>s a<br>s a<br>tor | vecto<br>single<br>few e<br>is the | r with<br>e eleme<br>lements<br>e index | six el<br>nt of<br>of an<br>for t |
|---|---------------------------|-------|------------------------------|-------------------------|------|----------------------------------|----------------------------|----------------------------------|--------------------------|------------------------------------|-----------------------------------------|-----------------------------------|
|   | Col                       | mmano | d Window                     | W                       |      |                                  |                            |                                  |                          |                                    |                                         |                                   |
|   |                           | ans   | -                            |                         |      |                                  |                            |                                  |                          |                                    |                                         |                                   |
| • |                           |       | 1                            | 2                       | 3    |                                  |                            |                                  |                          |                                    |                                         |                                   |
|   |                           | ans   | =                            |                         |      |                                  |                            |                                  |                          |                                    |                                         |                                   |
|   |                           |       | 4                            | 5                       | 6    |                                  |                            |                                  |                          |                                    |                                         |                                   |
| _ | fx,                       | Tria  | al>>                         |                         |      |                                  |                            |                                  |                          |                                    |                                         |                                   |

### Step 12 – Changing Array Elements

- You can access multiple elements of an array.
- The end operator means the end of the array.
- You can also change elements in an array by assigning new values.
- Type the following into the editor window:

b(1)=9 b(2:3)=[ 8 7]

Note: Both sides must be the same size!

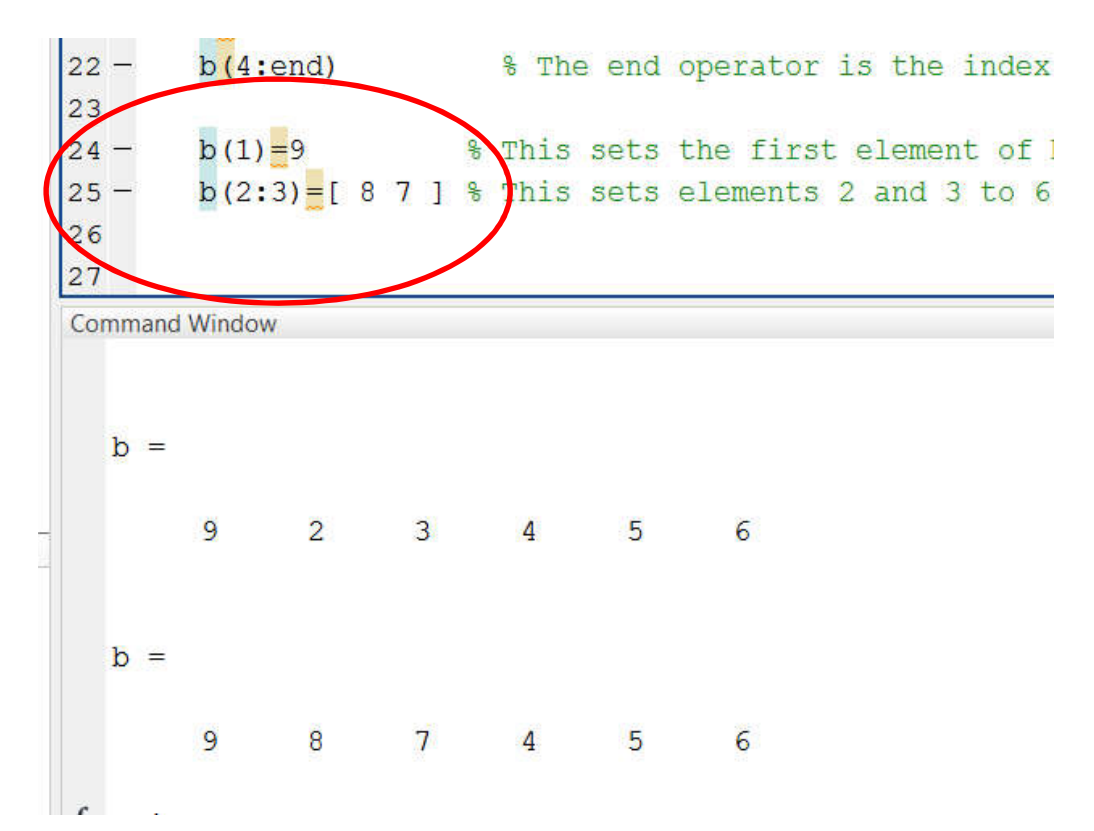

#### Step 13 – Making New Rows

- To make new rows, use a semicolon between elements rather than spaces.
- Type the following into the editor window:
  c=[1;2;3;4;5;6]
- This makes six rows, creating a column vector with six rows and one column.
- Spaces between values make new columns, semicolons make new rows.

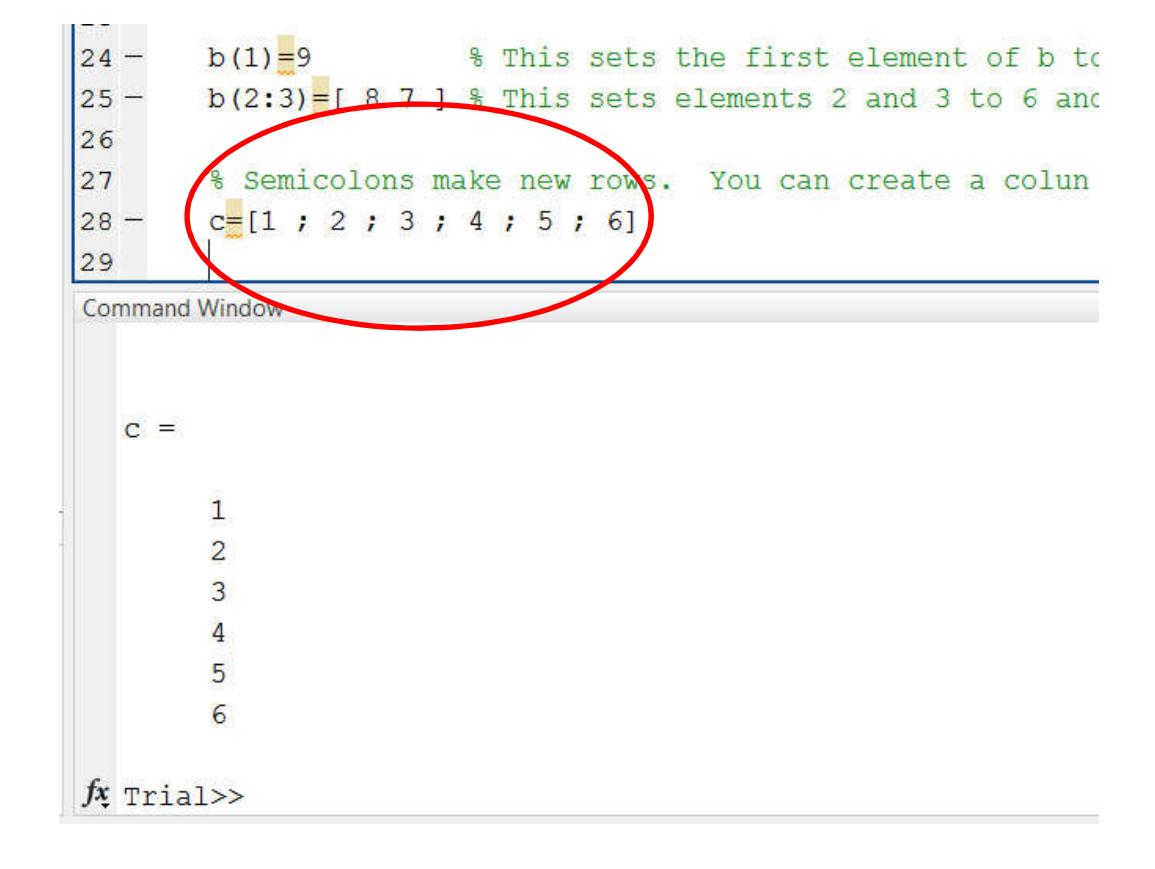

#### Step 14 – Using the "length" Function

- To find out how long an array is, use the length function.
- Type the following into the editor window:
  blen=length(b)
  clen=length(c)
- This makes two new variables containing the length of b and the length of c.

|   | 21  |       | * Semicotons make new rows. You can create a cotun  |
|---|-----|-------|-----------------------------------------------------|
|   | 28  |       | c <mark>=</mark> [1;2;3;4;5;6]                      |
|   | 29  |       |                                                     |
|   | 30  |       | % The length command tells you how long a 1D vector |
|   | 81  |       | blen=length(b)                                      |
|   | 82  |       | clen=length(c)                                      |
|   | 33  |       |                                                     |
|   | Cor | mmand | I WINdow                                            |
|   |     | ans   |                                                     |
|   |     |       | 6                                                   |
|   |     | ans   | a <del>rt</del>                                     |
|   |     |       | 6                                                   |
| _ | fx, | Tria  | al>>                                                |
|   |     |       |                                                     |

#### Step 15 – Using the "whos" Command

- To find out what variables are in the memory, the MATLAB workspace window gives some information.
- Type the following into the editor window:

#### whos

- This command shows what variables are defined, their size, and what type of information they contain.
- Note, you can get just some variables using wildcards like: whos b\*

| 34      | 8 TI    | ne com | nand whos  | tells you | wha     | at variables are in the Matlab |
|---------|---------|--------|------------|-----------|---------|--------------------------------|
| 35      | € I     | t also | shows you  | the size  | of      | the variable in memory         |
| 36 -    | who:    | 5      |            |           |         |                                |
| Comman  | d Windo | w      |            |           |         |                                |
|         |         |        | 12         |           | 24      | -depublic                      |
| d.<br>b | ns      |        | 1          |           | 24      | double                         |
| D       | lon     |        | 1.1        |           | 40      | double                         |
| 5       | Ten     |        | 1A1<br>6v1 |           | 18      | double                         |
| C       | lon     |        | 1.1        |           | 40<br>g | double                         |
| 0       | nsilo   | n      | 1v1        |           | 8       | double                         |
| C.<br>f | lagi    |        | 1x1        |           | 1       | logical                        |
| f       | lag2    |        | 1x1        |           | 1       | logical                        |
| k       | 9-      |        | 1x1        |           | 8       | double                         |
| a       |         |        | 1x1        |           | 8       | double                         |
| r<br>n  | i       |        | 1x1        |           | 8       | double                         |

#### Step 16 – Making 2D Arrays (Matrices)

- 2D arrays are matrices.
- The matrix has two indices.
- The number of rows and number of columns define the size of the matrix.
- Type the following into the editor window:

A=[1 2 3 ; 4 5 6] A(2,3)

 You can access individual element values from a matrix.

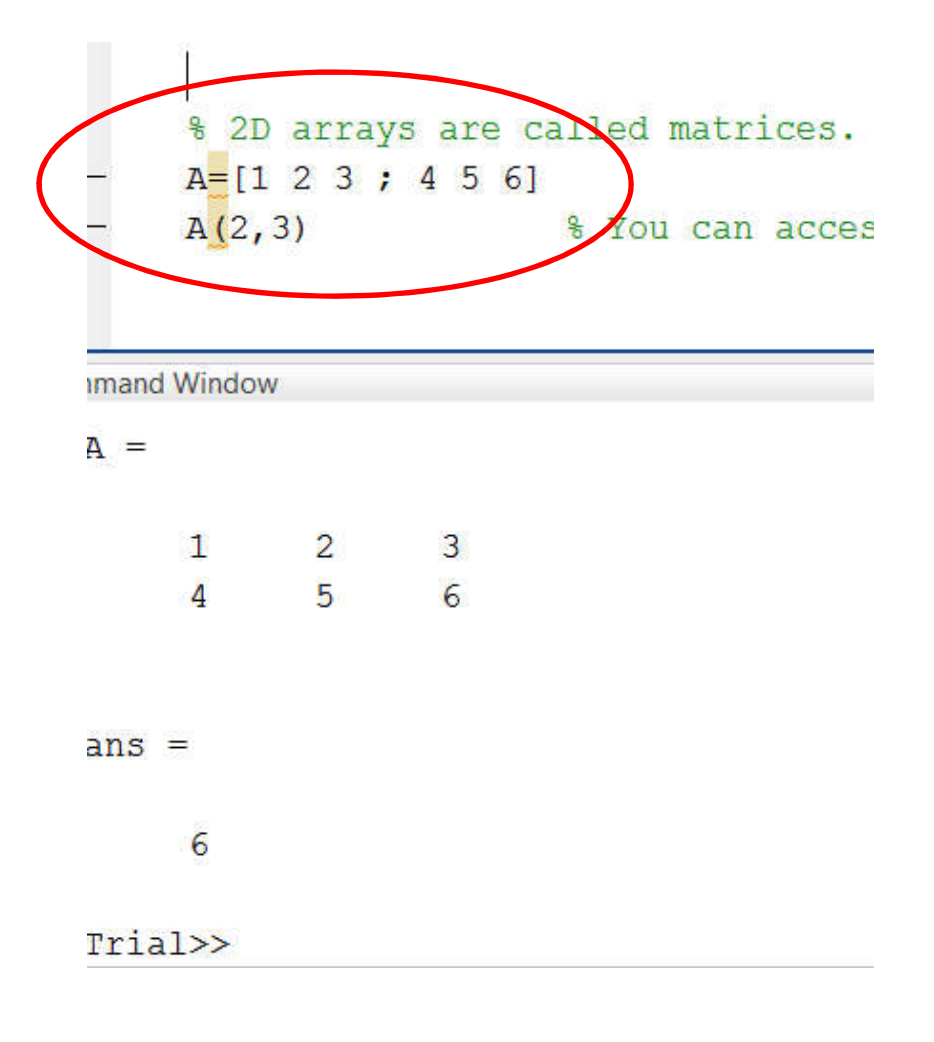

### Step 17 – Accessing Multiple Matrix Elements

- The colon operator can be used to access multiple 2D array values.
- Type the following into the editor window:

A(:,1) A(2,:) A(1:2,2:3)

- Just using a colon access all the rows or all the columns.
- You can use numbers with the colon to access parts of the matrix.

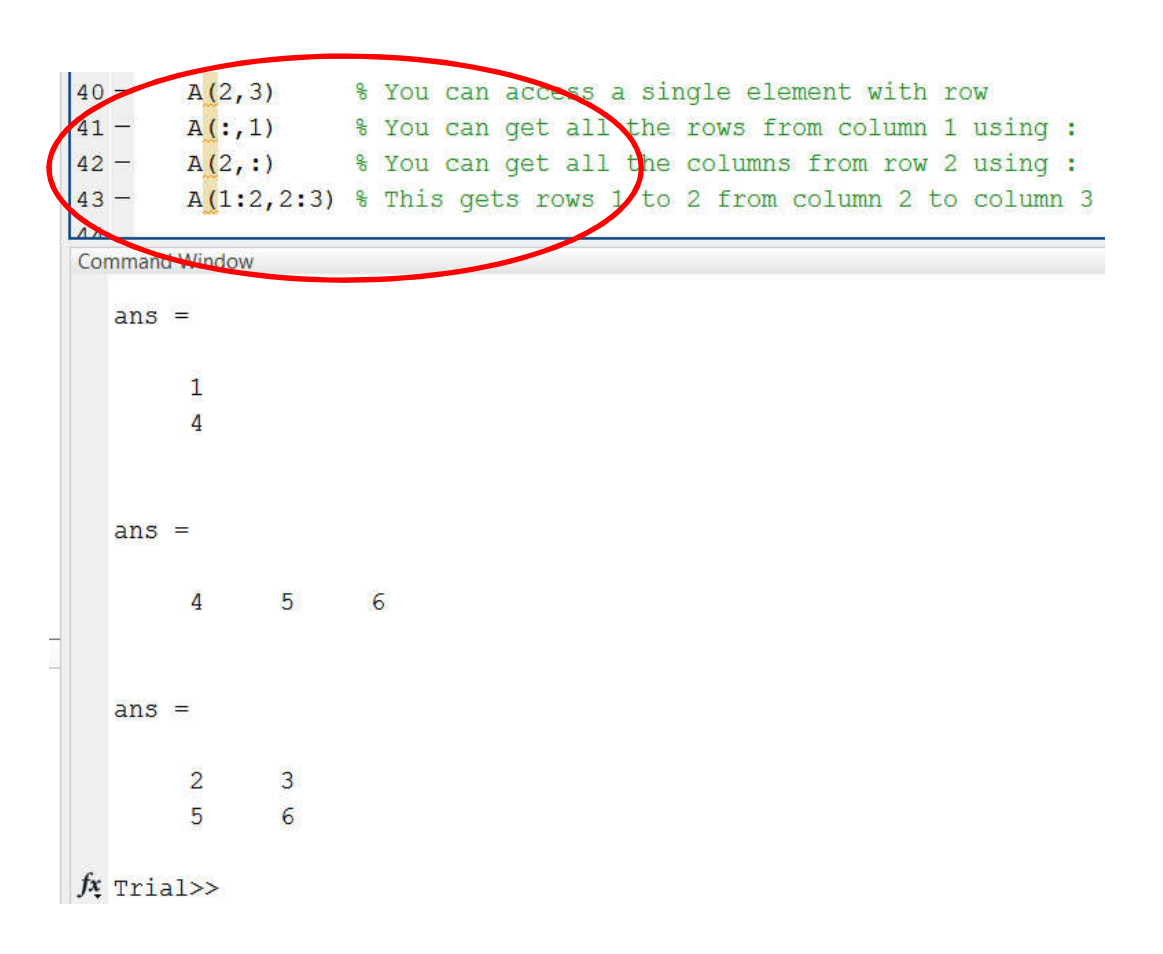

### Step 18 – Using the "size" Function

- Sometimes you do not know the size of a matrix.
- The size command can determine the size in one of the dimensions.
- Type the following into the editor window: size(A,1)

size(A,2) [rows,cols]=size(A)

• The variables rows and cols will contain the size of matrix A.

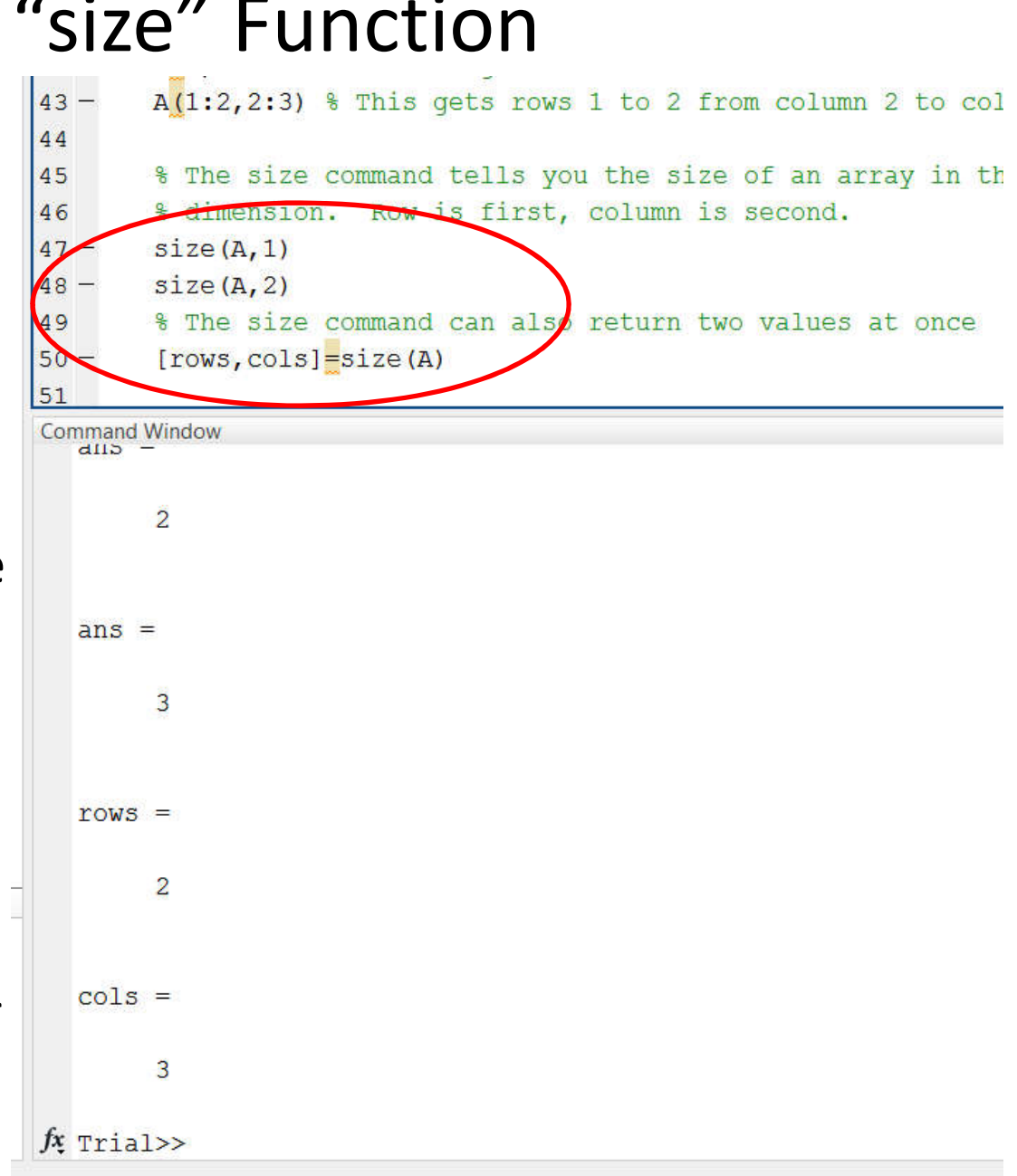

#### Step 19 – More Complex Arrays

- MATLAB can make arrays with more dimensions.
- A 3D array is like a stack of matrices.
- Type the following into the editor window: DD(2,2,2,2)=5
- This makes a four dimensional array, a list of a stack of 2D matrices with four indices.

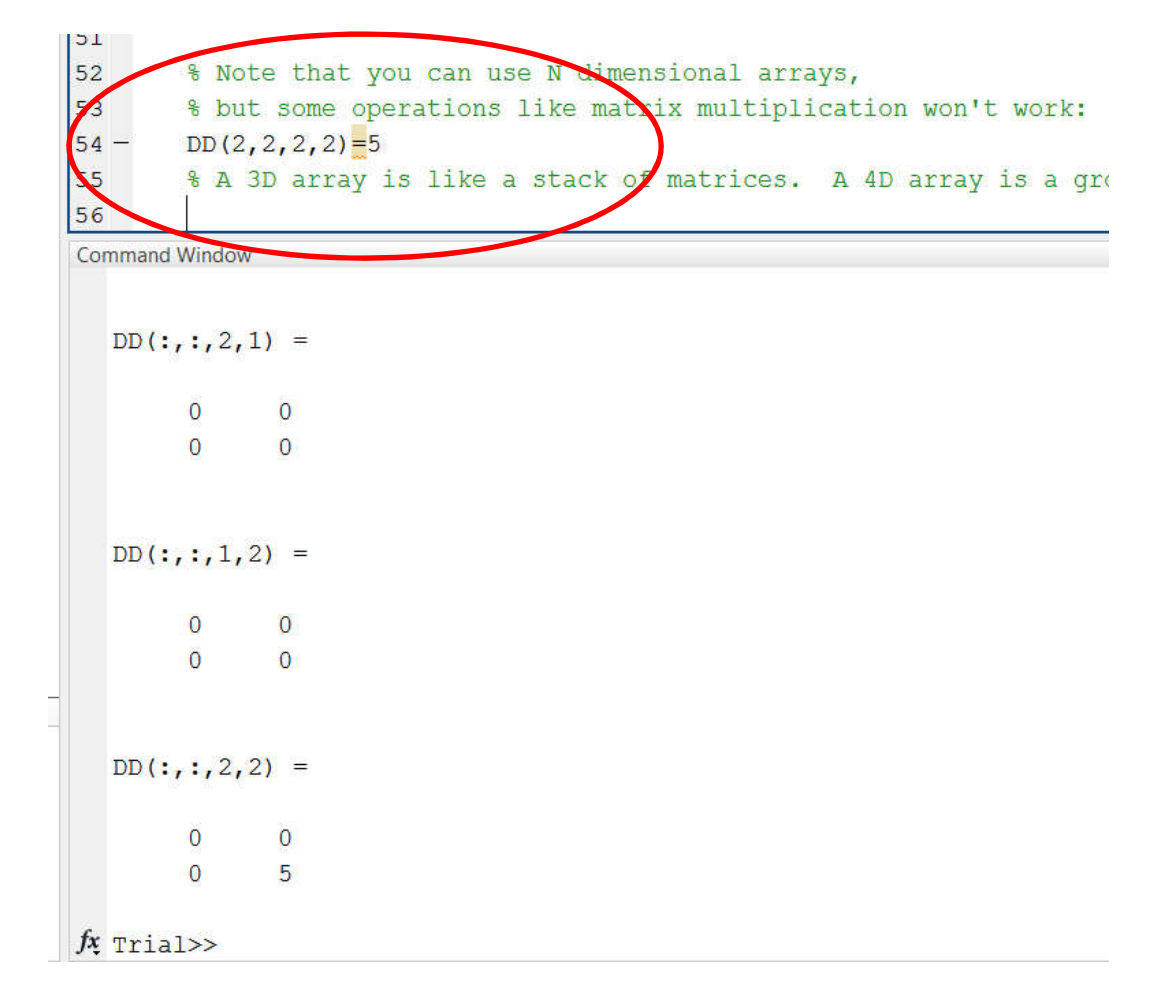

### Step 20 – Using Strings

- Strings are just arrays that contain characters instead of numbers.
- MATLAB uses single quotes (next to enter) to make a string array.
- Type the following into the editor window:

name='bubba' city='Columbia'

name(2:4)

| 50  | ·         | clear Dt                                             |
|-----|-----------|------------------------------------------------------|
| 59  |           |                                                      |
| 60  |           | * The clear command without a variable name clears a |
| 61  |           |                                                      |
| 62  |           | % Strings are really just a 1D array of single chara |
| 63  | -         | name='bubba'                                         |
| 64  |           | city='columbia'                                      |
| 65  | . <u></u> | name $(2:4)$                                         |
| 66  |           |                                                      |
| Co  | mmand \   | Window                                               |
|     |           |                                                      |
|     | name      | =                                                    |
|     |           |                                                      |
|     | bubba     | a                                                    |
|     |           |                                                      |
|     |           |                                                      |
|     | city      | =                                                    |
|     | 0101      |                                                      |
|     |           | ab i a                                               |
|     | COLU      | IDIA                                                 |
|     |           |                                                      |
|     |           |                                                      |
|     | ans =     | =                                                    |
|     |           |                                                      |
|     | ubb       |                                                      |
|     |           |                                                      |
| fx  | Trial     | >>                                                   |
| 5.4 | TITAL     | LAXAN                                                |

#### Step 21 – Using the "ones" and "zeros" Functions

- The ones command makes a matrix full of ones.
- The zeros command makes a matrix full of zeros.
- Type the following into the editor window:

rows=200 cols=300 G=ones(rows,cols) h=zeros(rows,1)

 Note: Adding a semicolon after a line suppresses command window output!

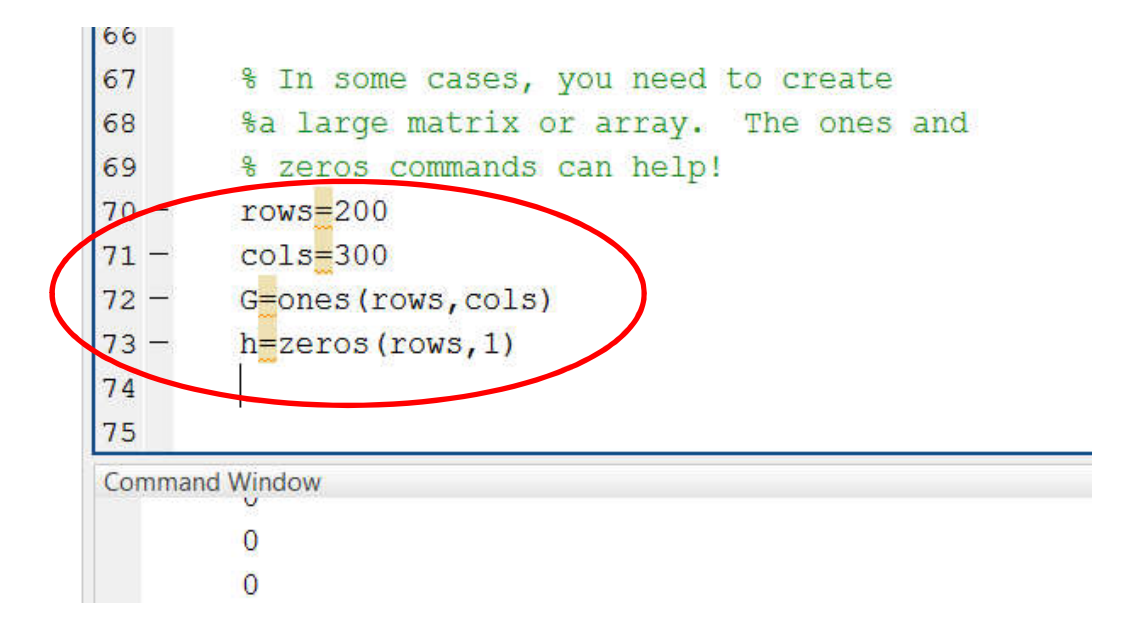

#### Step 22 – Using the "diary" Command

- The diary command writes stuff from the command window to a text file.
- Type the following into the editor window:
  lerase lab1diary.txt

diary lab1diary.txt

str='Lab 1 – George Burdell, Sect. 1'

#### whos

#### diary off

• Run your file.

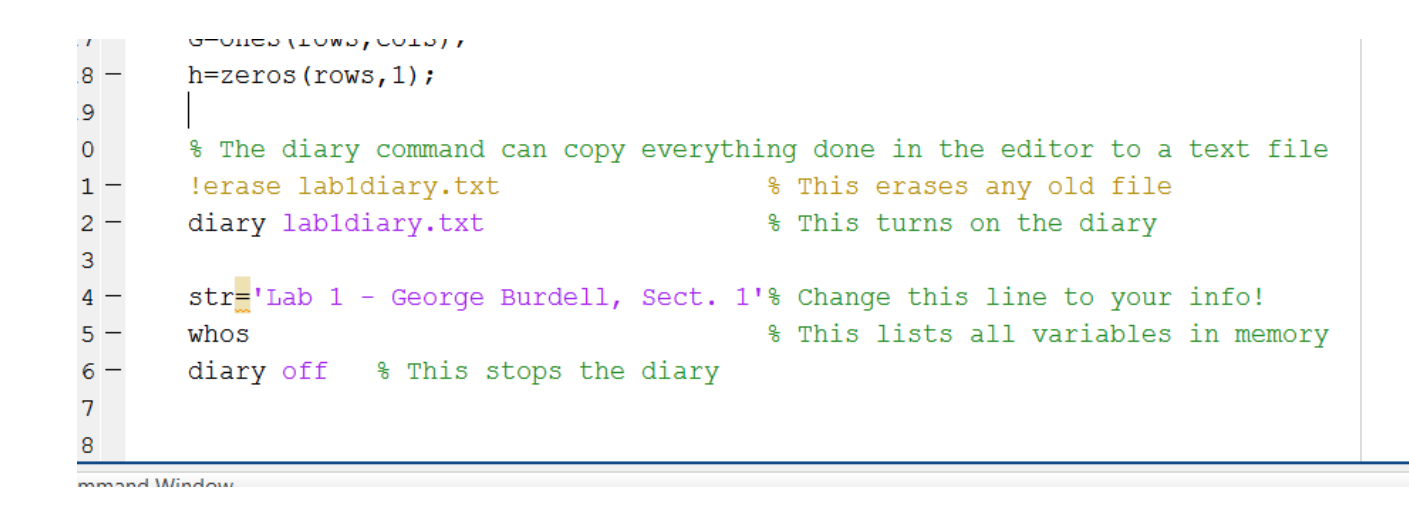

# Step 23 – Print File

 In the command window, (not the editor window!) type the following edit lab1diary.txt

and hit return.

- It should contain something similar to the image.
- Print out your diary file to turn in, showing that you completed this tutorial. DO NOT print out the .m file

| 1   |                |                  |            |                |            |
|-----|----------------|------------------|------------|----------------|------------|
| 2   | str =          |                  |            |                |            |
| 3   |                |                  |            |                |            |
| 4   | Lab 1 - Geor   | ge Burdell, Sect | . 1        |                |            |
| 5   |                |                  |            |                |            |
| 6   | Name           | Size             | Bytes      | Class          | Attributes |
| 7   |                |                  | 100        |                |            |
| 8   | A              | 2x3              | 48         | double         |            |
| 9   | G              | 200x300          | 480000     | double         |            |
| 10  | ans            | 1x3              | 6          | char           |            |
| 11  | b              | 1x6              | 48         | double         |            |
| 12  | blen           | 1x1              | 8          | double         |            |
| 13  | С              | 6x1              | 48         | double         |            |
| 14  | city           | 1x8              | 16         | char           |            |
| 15  | clen           | 1x1              | 8          | double         |            |
| 16  | cols           | 1x1              | 8          | double         |            |
| 17  | epsilon        | 1x1              | 8          | double         |            |
| 18  | flag1          | 1x1              | 1          | logical        |            |
| 19  | flag2          | 1x1              | 1          | logical        |            |
| 20  | h              | 200x1            | 1600       | double         |            |
| 21  | k              | 1x1              | 8          | double         |            |
| 22  | name           | 1x5              | 10         | char           |            |
| 23  | р              | 1x1              | 8          | double         |            |
| 24  | pi             | 1x1              | 8          | double         |            |
| 25  | rows           | 1x1              | 8          | double         |            |
| 26  | str            | 1x31             | 62         | char           |            |
| 27  |                |                  |            |                |            |
| 28  |                |                  |            |                |            |
| Com | mand Window    |                  |            |                |            |
|     | rows           | 1x1              | 8 0        | double         |            |
|     | str            | 1x31             | 62 0       | char           |            |
|     | rous can defer |                  | and the Co | -mercansility) |            |

#### Step 24 – Run Demos

 If you have extra time, go to the command prompt and type

#### demos

- In the command window and look through the various demos.
- You may want to check out the following:
   Bioinformatics Toolbox
   Image Processing Toolbox
   SimBiology
   Neural Network Toolbox

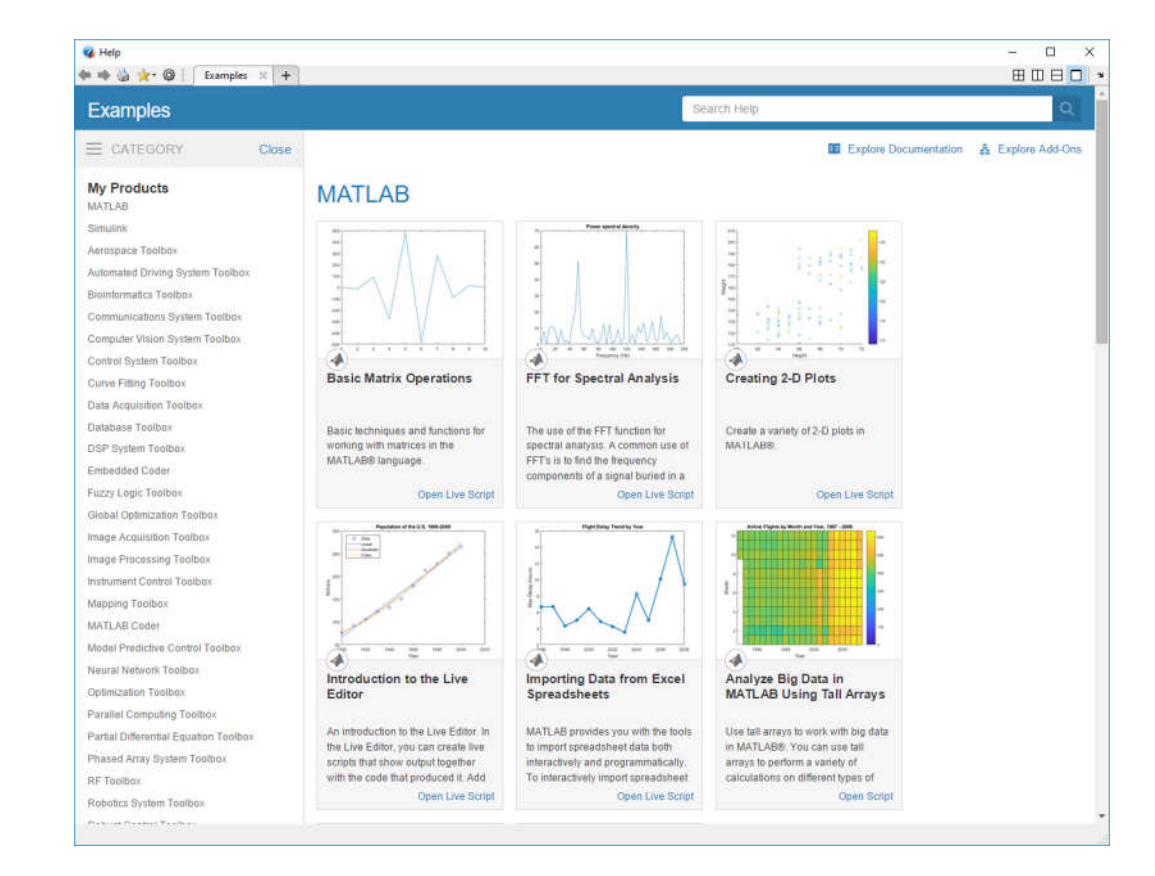

| 📣 MA    | TLAB R2017b - academic use                                                                                        | <u>840</u> 7 |        | ×    |     |
|---------|----------------------------------------------------------------------------------------------------|--------------|--------|------|-----|
| Н Р     |                                                                                                    | ientation    | P      | Logi | n   |
| 4 🔶     | 🔁 💭 📙 🕨 H: 🕨 bmen211-F2018                                                                                        |              |        | + 3  | 0   |
| 📝 Edito | or - H:\bmen211-F2018\lab1source.m                                                                                |              | O      | 81 > | <   |
| lab     | 1source.m 💥 🕂                                                                                                    |              |        |      |     |
| 1       | & Comments vary from language to language.                                                                        |              |        | -    |     |
| 2       | % Use comments to explain what your code is doing.                                                                |              |        |      |     |
| 3       | % In Matlab, anything to the right of a % is treated as a contract.                                               | omment!      |        |      |     |
| 4       | % In the Matlab editor, everything that is a comment is in q                                                      | green        |        |      |     |
| 5       |                                                                                                    |              |        |      |     |
| 6       | % First, you have to make sure Matlab is in the correct dire                                                      | ectory.      |        |      | _   |
| 7       | % To print the current working directory, use pwd                                                                 |              |        |      |     |
| 8 -     | pwd                                                                                                    |              |        |      | -   |
| 10      | % To change the current directory, you can use the cd comman                                                      | d or the l   | Matlak |      | =   |
| 11      | % To change the current directory, you can use the cu comman<br>% graphical user interface above the script area. | id of one i  | acrac  | *    |     |
| 12      |                                                                                                    |              |        |      |     |
| 13      | BATA STRUCTURES                                                                                                   |              |        |      |     |
| 14      |                                                                                                    |              |        |      |     |
| 15      | % We use variables to represent data of different types                                                           |              |        |      | Ξ   |
| 16      | <pre>% Traditional data structures include:</pre>                                                                 |              |        |      | _   |
| 17      |                                                                                                    |              |        |      | -   |
| 18      | % Integers                                                                                                    |              |        |      | =   |
| 19 -    | k=1                                                                                                    |              |        |      |     |
| 20 -    | p <mark>∰</mark> 5                                                                                                |              |        |      | -   |
| 21      | a man and a start a                                                                                               |              |        |      | -   |
| 22 -    | <pre>s Real humbers (double precision)<br/>ni=3 141</pre>                                                         |              |        |      |     |
| 24 -    | $p_{1}=0.141$                                                                                                    |              |        |      | -   |
| 25      |                                                                                                    |              |        |      | -   |
| 26      | % and boolean TRUE FALSE expressions.                                                                             |              |        |      |     |
| 27      | % Note that in MATLAB, boolean is expressed as 0=false, 1= t                                                      | crue.        |        |      |     |
| 28      |                                                                                                    |              |        |      | -   |
| 29 -    | flag1 = (1 < 0)  this is false, so evaluates to 0                                                                 |              |        |      | -   |
| 30 -    | flag2 🚃 ( 1 > 0 ) 🛛 💲 This is true, so evaluates to 1                                                             |              |        |      |     |
| 31      |                                                                                                    |              |        |      |     |
| 32      | % Also note that there are various Boolean operators you can                                                      | 1 use.       |        |      | Ξ   |
| 33      | <pre>% These include &lt;. &gt;, &lt;=, &gt;=, ==, ~=.</pre>                                                      |              |        |      |     |
| 34      | s in matlab the amberstand & means logical AND                                                                    |              |        |      |     |
| 36      | s in Maciab, the pipe   means logical ok,                                                                         |              |        |      | _   |
| 37      | <pre>% See: help relop</pre>                                                                                      |              |        |      |     |
| 38 -    | help relop                                                                                                    |              |        |      |     |
| 39      |                                                                                                    |              |        | ~    |     |
| .       | script                                                                                                    | Ln 1         | Col    | 1    | 1.2 |

| 📣 MA         | TLAB R2017b - acade             | nic use                                                                                                    | - 0            | ×             |
|--------------|---------------------------------|----------------------------------------------------------------------------------------------------|----------------|---------------|
| H P          | A E                             | v. 🔥 🔒 🖌 🗄 🖉 🤄 🔁 🕐 Search Docum                                                                                            | nentation 🔎    | Log In        |
| 4.           | 🖸 🔊 📙 🕨 H: I                    | bmen211-F2018                                                                                                    |                | + 0           |
| 📝 Edite      | or - H:\bmen211-F20             | 8\lab1source.m                                                                                                    | 6              | ) EI ×        |
| lab          | lsource.m 🗶 🕂                   |                                                                                                    |                |               |
| 40           | <pre>% Special (</pre>          | ata structures                                                                                                    |                |               |
| 41           |                                 |                                                                                                    |                | <b>•</b> 1000 |
| 42           | <pre>% Arrays -</pre>           | Arrays contain multiple pieces of data indexed                                                                             |                |               |
| 43           | % along one                     | or more dimensions for example, a vector can be                                                                            |                |               |
| 44           | <pre>% seen as i</pre>          | 1D array of real numbers and a matrix can be                                                                               |                |               |
| 45           | <pre>% describe</pre>           | l as a 2D array of real numbers. A 1D array is                                                                             |                |               |
| 46           | <pre>% often cal</pre>          | led a vector                                                                                                    |                | =             |
| 47           |                                 |                                                                                                    |                | =             |
| 48 -         | b=[1 2 3 4                      | 5 6] % This makes a row vector with six element                                                                            | 3              |               |
| 49 -         | b(1)                            | % You can access a single element of an ar                                                                                 | ray            | =             |
| 50 -         | b(1:3)                          | % You can access a few elements of an arra                                                                                 | Y              |               |
| 51 -         | b(4:end)                        | % The end operator is the index for the en                                                                                 | d of the array |               |
| 52           | b (1) -7                        | & This sets the first element of h to 7                                                                                    |                |               |
| 54 -         | D(1) = 7<br>$D(2 \cdot 3) = 16$ | s This sets the HISt element of D to 7                                                                                     |                |               |
| 55           | D(2.3) [[0.                     | I s This sets elements 2 and 5 to 6 and 5                                                                                  |                | =             |
| 56           | % Semicolo                      | s make new rows. You can create a colum vector                                                                             | this wav       |               |
| 57 -         | c=[1;2;                         | 3;4;5;61                                                                                                    |                |               |
| 58           |                                 |                                                                                                    |                |               |
| 59           | % The lengt                     | h command tells you how long a 1D vector is                                                                                |                |               |
| 60 -         | blen=length                     | (b)                                                                                                    |                |               |
| 61 -         | clen=lengt                      | (c)                                                                                                    |                |               |
| 62           |                                 |                                                                                                    |                |               |
| 63           | % The comma                     | nd whos tells you what variables are in the Matl                                                                           | ab workspace   |               |
| 64           | <pre>% It also :</pre>          | hows you the size of the variable in memory                                                                                |                |               |
| 65 -         | whos                            |                                                                                                    |                |               |
| 66           |                                 |                                                                                                    |                |               |
| 67           | % 2D array:                     | are called matrices. They have two indices for                                                                             | row and column | 8 🚊           |
| 68 -         | A=[1 2 3 ;                      | 4 5 6]                                                                                                    |                | =             |
| 09 -<br>70 - | A(2,3)                          | s rou can access a single element with row                                                                                 |                | =             |
| 71 -         | A(.,1)                          | <pre>% You can get all the columns from row 2 using :</pre>                                                                |                |               |
| 72 -         | A(1.2.2.3)                      | * This gets rows 2 to 3 from column 1 to column                                                                            | 2              |               |
| 73           |                                 | - The good tone a set of them optimit too columnity                                                                        | #20            | Ξ             |
| 74           | % The size                      | command tells you the size of an array in the sp                                                                           | ecified        |               |
| 75           | % dimension                     | . Row is first, column is second.                                                                                          |                |               |
| 76 -         | size(A,1)                       | nan - Frankrik Kronský (* 1999) – Alexandro Johnson, složi z zařík objek kronský (* 1997) – Alexandro Statistický (* 1998) |                |               |
| 77 -         | size(A,2)                       |                                                                                                    |                | -             |
| 78           | % The size                      | command can also return two values at once                                                                                 |                |               |
| 79 -         | [rows, cols                     | =size(A)                                                                                                    |                |               |
| 80           |                                 |                                                                                                    |                | *             |
| 1111-        |                                 | script                                                                                                    | Ln 1 Col       | 1             |

| 📣 MATL     | AB R2017b - academic use                                                                                                    |                                                                                                    | - 0        | ×      |
|------------|----------------------------------------------------------------------------------------------------|----------------------------------------------------------------------------------------------------|------------|--------|
| H P        | A E P V 🛃 🔒 🤞                                                                                                    | 👔 🤹 🗇 😨 🔁 🕐 Search Documentat                                                                                                    | ion 🔎      | Log In |
| 🗢 🍁 🖻      | 🔀 📙 🕨 H: 🕨 bmen211-F2018                                                                                                    |                                                                                                    |            | - P    |
| 📝 Editor - | H:\bmen211-F2018\lab1source.m                                                                                                    |                                                                                                    | G          | × IB ( |
| lab1se     | ource.m 🗶 🕂                                                                                                    |                                                                                                    |            |        |
| - 60       | • With the second second we describe                                                                                                    |                                                                                                    |            |        |
| 82         | <pre>% Note that you can use N dimensi<br/>% but some operations like matrix</pre>                                                                                                    | onal arrays,                                                                                                    |            |        |
| 83 -       | DD(2 2 2 2)=5                                                                                                    | multiplication won t work.                                                                                                    |            |        |
| 84         | % A 3D array is like a stack of m                                                                                                    | atrices. A 4D arrav is a grou                                                                                                    | p of 3Ds   |        |
| 85         |                                                                                                    |                                                                                                    |            |        |
| 86         | % To forget the values of a varia                                                                                                    | ble, use the clear command                                                                                                    |            |        |
| 87 -       | clear DD                                                                                                    |                                                                                                    |            |        |
| 88 -       | clear D*                                                                                                    |                                                                                                    |            | -      |
| 89         | % The clear command without a var                                                                                                    | iable name clears all the memo                                                                                                    | ry         | =      |
| 90         |                                                                                                    |                                                                                                    |            |        |
| 91         | % Strings are really just a 1D ar                                                                                                    | ray of single characters                                                                                                    |            | -      |
| 92 -       | name 'bubba'                                                                                                    |                                                                                                    |            |        |
| 93 -       | city columbia'                                                                                                    |                                                                                                    |            |        |
| 94 -       | name (2:4)                                                                                                    |                                                                                                    |            |        |
| 95         |                                                                                                    |                                                                                                    |            |        |
| 90         | & You can use arrays of strings                                                                                                    |                                                                                                    |            |        |
| 98         | a iou can use arrays or scrings                                                                                                    |                                                                                                    |            | =      |
| 99 -       | names={'Bobbie', 'Sue', 'Thom'}                                                                                                    |                                                                                                    |            |        |
| 100 -      | names(2)                                                                                                    |                                                                                                    |            | -      |
| 101        | Contraction of the Contraction of the Contraction o |                                                                                                    |            | =      |
| 102        | % Most languages handle strings a                                                                                                    | nd structures differently,                                                                                                    |            | =      |
| 103        | % so watch out when using other p                                                                                                    | rograms.                                                                                                    |            |        |
| 104        |                                                                                                    |                                                                                                    |            |        |
| 105        | % In some cases, you need to crea                                                                                                    | te                                                                                                    |            | Ξ      |
| 106        | %a large matrix or array. The on                                                                                                    | es and                                                                                                    |            | -      |
| 107        | % zeros commands can help!                                                                                                    |                                                                                                    |            |        |
| 108 -      | rows=200                                                                                                    |                                                                                                    |            |        |
| 109 -      | cols=300                                                                                                    |                                                                                                    |            |        |
| 110 -      | G=ones(rows,cols)                                                                                                    |                                                                                                    |            |        |
| 111 -      | n=zeros(rows,1)                                                                                                    |                                                                                                    |            |        |
| 113        | % Note that Matlab displays all t                                                                                                    | he contents. To suppress this                                                                                                    | output and | =      |
| 114        | % speed up processing, use a semi                                                                                                    | colon                                                                                                    | -acpac and | -      |
| 115        |                                                                                                    | terreter and the second second s |            | _      |
| 116 -      | G=ones(rows,cols);                                                                                                    |                                                                                                    |            |        |
| 117 -      | <pre>h=zeros(rows,1);</pre>                                                                                                    |                                                                                                    |            |        |
| 118        |                                                                                                    |                                                                                                    |            | -      |
| 119        | % The diary command can copy ever                                                                                                    | ything done in the editor to a                                                                                                    | text file  | =      |
| 120 -      | !erase lab1diary.txt                                                                                                    | % This erases any old file                                                                                                    |            |        |
| 121 -      | diary lab1diary.txt                                                                                                    | % This turns on the diary                                                                                                    |            |        |
| 122        |                                                                                                    |                                                                                                    |            |        |
| 123 -      | <pre>str='Lab 1 - George Burdell, Sect</pre>                                                                                                    | . 1'% Change this line to your                                                                                                    | into!      |        |
| 124 -      | Whos                                                                                                    | s inis iists all variables                                                                                                    | in memory  |        |
| 125 -      | drary orr & this stops the diar                                                                                                    | Σ.                                                                                                    |            |        |
| 127        |                                                                                                    |                                                                                                    |            | -      |
| 11111      |                                                                                                    | les ite                                                                                                    | 1. 12. 6.1 |        |
|            |                                                                                                    | script                                                                                                    | Ln 42 Col  | 1      |